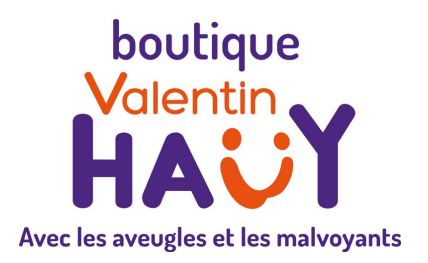

# Boutique Valentin Haüy

3, rue Duroc – 75343 Paris Cedex 07 Téléphone : 01 44 49 27 37 Fax : 01 44 49 27 20 Site internet : <u>https://magasin.avh.asso.fr</u> Mail : <u>magasin@avh.asso.fr</u>

# Guide de prise en main

25405

# Téléphone portable vocalisé MiniVision 2

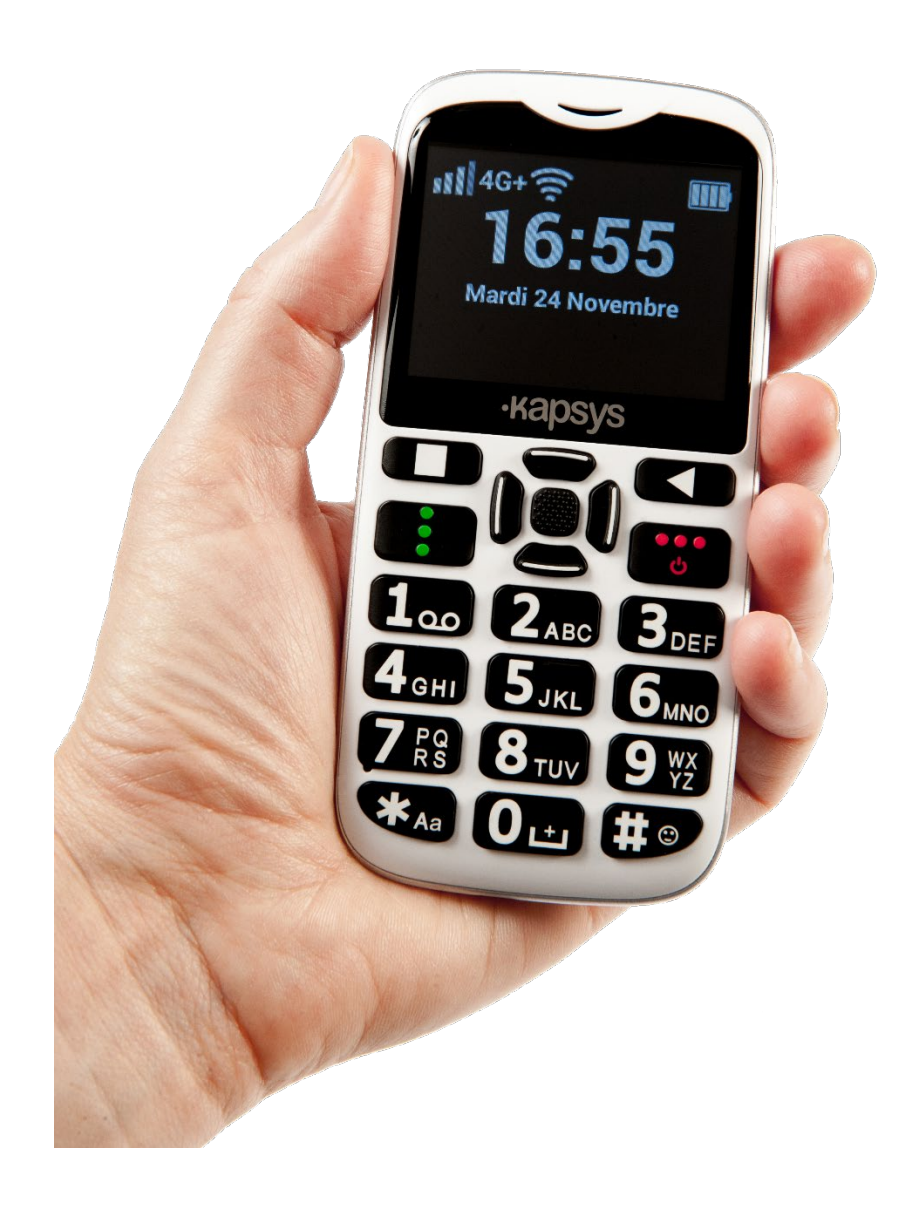

# Table des matières

| Introduction                |                                                              | 4  |
|-----------------------------|--------------------------------------------------------------|----|
| Contenu de la boîte         |                                                              | 4  |
| Description du MiniVision 2 |                                                              |    |
| 1.                          | Face avant                                                   | 4  |
| 2.                          | Face supérieure                                              | 4  |
| 3.                          | Face inférieure                                              | 4  |
| 4.                          | Face arrière                                                 | 5  |
| Foncti                      | ions des touches                                             | 5  |
| 1.                          | Touches de navigation et de contrôle                         | 5  |
| 2.                          | Le pavé numérique                                            | 6  |
| Mise en service             |                                                              |    |
| 1.                          | Insérer la carte SIM                                         | 6  |
| 2.                          | Insérer la batterie                                          | 6  |
| 3.                          | Charger la batterie                                          | 6  |
| 4.                          | Allumer / Éteindre le téléphone                              | 7  |
| 5.                          | Mise en veille                                               | 7  |
| 6.                          | Déverrouillage du code PIN de la carte SIM                   | 7  |
| Prise en main du téléphone  |                                                              |    |
| 1.                          | Principes de base                                            | 7  |
| 2.                          | Parcourir l'écran d'accueil                                  | 8  |
| 3.                          | Parcourir les applications                                   | 8  |
| 4.                          | Ouvrir une application :                                     | 8  |
| 5.                          | Ouvrir une application avec les touches du pavé numérique    | 9  |
| 6.                          | Utiliser les commandes vocales                               | 9  |
| 7.                          | Pour configurer un réseau Wifi :                             | 11 |
| Téléphoner                  |                                                              | 11 |
| 1.                          | Composer un numéro                                           | 11 |
| 2.                          | Appeler un contact                                           | 12 |
| 3.                          | Appeler à partir de l'historique des appels                  | 12 |
| 4.                          | Appeler son répondeur                                        | 12 |
| 5.                          | Appeler un contact avec la numérotation abrégée ou raccourci | 12 |
| 6.                          | Consulter l'historique des appels                            | 13 |
| 7.                          | Recevoir un appel                                            | 13 |
| 8.                          | Modifier le volume des communications                        | 13 |
| Gérer ses contacts          |                                                              |    |
| 1.                          | Importer des contacts                                        | 13 |
|                             |                                                              |    |

| 2    | . Créer un contact                                    | 14 |
|------|-------------------------------------------------------|----|
| 3    | . Modifier un contact                                 | 15 |
| 4    | . Supprimer un contact                                | 15 |
| 5    | . Supprimer tous les contacts                         | 15 |
| 6    | . Chercher un contact                                 | 16 |
| 7.   | . Partager un contact par message                     | 16 |
| 8    | . Exporter les contacts du téléphone                  | 16 |
| Envo | oyer et recevoir des messages                         | 16 |
| 1    | . Mode Discussion                                     | 16 |
|      | Envoyer un nouveau message                            | 17 |
|      | Envoyer un message à plusieurs destinataires          | 17 |
|      | Transférer un message                                 | 18 |
|      | Lire un nouveau message                               | 18 |
|      | Répondre à un message                                 | 18 |
|      | Supprimer un message d'une discussion                 | 18 |
|      | Supprimer une discussion                              | 19 |
|      | Supprimer toutes les discussions                      | 19 |
|      | Créer un contact à partir d'un numéro inconnu         | 19 |
| 2    | . Mode Chronologique                                  | 19 |
|      | Envoyer un nouveau message                            | 20 |
|      | Envoyer un message à plusieurs destinataires          | 20 |
|      | Transférer un message                                 | 20 |
|      | Lire un nouveau message                               | 20 |
|      | Répondre à un message                                 | 21 |
|      | Supprimer un message                                  | 21 |
|      | Supprimer tous les messages                           | 21 |
|      | Créer un contact à partir d'un numéro inconnu         | 21 |
| Fair | e des réglages de base                                | 21 |
| 1    | . Activer/désactiver la vocalisation                  | 21 |
| 2    | . Modifier le volume du téléphone                     | 22 |
| 3    | . Régler la vitesse de la parole                      | 22 |
| 4    | . Régler les annonces au réveil                       | 22 |
| 5    | . Indiquer la position dans la liste                  | 23 |
| 6    | . Consulter l'état du téléphone                       | 23 |
| 7.   | . Mettre à jour la version logicielle du MiniVision 2 | 23 |
| Gara | antie :                                               | 24 |

# Introduction

MiniVision 2 est un téléphone portable spécialement conçu pour les personnes déficientes visuelles. Avec son vrai clavier physique et son interface entièrement vocalisée (synthèse et reconnaissance vocales), il est simple, 100% accessible.

Son interface et ses fonctions ont été entièrement adaptées pour assurer un apprentissage et une utilisation faciles au quotidien.

Ce guide de prise en main donne les éléments de base pour débuter avec MiniVision 2.

Pour approfondir vos connaissances, consultez le manuel complet à l'adresse : <u>http://www.kapsys.com/fr/support/MiniVision 2/</u>

Si vous souhaitez obtenir des informations sur l'utilisation ou le réglage du MiniVision via des questions précises, la société Kapsys est soutenue par son partenaire Hypra dont les conseillers sont joignables du lundi au vendredi de 9h00 à 19h00 :

- Par téléphone : <u>09 72 49 76 75</u> (coût d'une communication nationale depuis un poste fixe en France),
- Par email : <u>support@hypra.fr</u>

Pour toute question liée à la présentation commerciale, à la formation sur MiniVision 2 ou au service après-vente en cas de panne, contactez la Boutique Valentin HAÜY en appelant le 01.44.49.27.37 ou en envoyant un mail à l'adresse suivante : <u>magasin@avh.asso.fr</u>

# Contenu de la boîte

MiniVision 2 est livré avec :

- Une coque de protection,
- Une batterie,
- Un socle de charge,
- Un chargeur secteur,
- Un câble Micro-USB,
- Une paire d'écouteurs stéréo avec microphone,
- Un guide de démarrage rapide imprimé en noir.

# **Description du MiniVision 2**

## 1. Face avant

Vous retrouvez de haut en bas :

- Le haut-parleur pour les communications téléphoniques ;
- L'écran ;
- Le panneau de navigation et de contrôle ;
- Le clavier alphanumérique.

## 2. Face supérieure

La lampe torche.

## 3. Face inférieure

Vous retrouvez de gauche à droite :

• Une prise casque Jack 3,5 mm ;

- Le connecteur micro-USB pour charger le téléphone ou le connecter à un ordinateur ;
- 2 encoches pour charger le téléphone avec le socle de charge.

Au coin inférieur droit, l'encoche pour retirer la coque arrière.

### 4. Face arrière

Vous retrouvez en haut, de gauche à droite :

- La caméra pour les applications l'utilisant ;
- Le bouton SOS ;
- Le haut-parleur principal pour écouter le son du téléphone et de la synthèse vocale.

# **Fonctions des touches**

## 1. Touches de navigation et de contrôle

Le panneau de navigation et de contrôle est ainsi composé :

- <u>Au centre un pavé de navigation</u> (carré arrondi), avec 4 touches (Haut, Bas, Gauche, Droite) en forme de barres en relief cliquables et une touche centrale de forme carrée surmontée de points en relief. En voici le détail :
  - OK (au milieu) :
    - Appui court : valide l'élément sélectionné et ouvre généralement un nouvel écran,
    - Appui long : active la reconnaissance vocale.
  - Haut :
    - Appui court : sélectionne l'élément précédent, répète le texte d'une zone de saisie,
    - Appui long : sélectionne le 1er élément de la liste.
  - **Bas** :
    - Appui court : sélectionne l'élément suivant,
    - Appui long : sélectionne le dernier élément de la liste.
  - Gauche :
    - Sur un écran : diminue le volume,
    - Dans une zone de saisie : place sur le caractère ou mot précédent.
  - Droite :
    - Sur un écran : augmente le volume,
    - Dans une zone de saisie : place sur le caractère ou mot suivant.
- <u>A gauche</u>, de haut en bas, 2 touches :
  - Menu (symbolisée par un carré) :'donne des options supplémentaires liées à l'application ou à l'écran affiché ;
  - o Décrocher (symbolisée par 3 points verts verticaux) :
    - Appui bref : accepte un appel entrant ou ouvre l'application Téléphone depuis n'importe quel écran,
    - Appui long : ouvre l'historique des appels de l'application Téléphone.
- <u>A droite</u>, de haut en bas, 2 touches :
  - Retour (symbolisée par un triangle) :
    - Appui court : revient à l'écran précédemment ouvert ou efface un caractère dans une zone de saisie,
    - Appui long : efface la totalité du texte d'une zone de saisie.
  - Raccrocher (symbolisée par 3 points rouges horizontaux) :
    - Appui court : raccroche l'appel en cours, refuse un appel, retourne à l'écran d'accueil, sort du mode veille,
    - Appui long : allume et éteint le MiniVision 2.

# 2. Le pavé numérique

Le pavé alphanumérique permet d'insérer du contenu dans le MiniVision 2. Il est composé de 12 touches (4 lignes de 3), de haut en bas :

- 1<sup>ère</sup> ligne : **1**, **2**, **3**;
- 2<sup>ème</sup> ligne : 4, 5 (avec trait en relief), 6 ;
- 3<sup>ème</sup> ligne : 7, 8, 9;
- 4<sup>ème</sup> ligne : **étoile**, **0**, **dièse**.

En appuis courts successifs, ces touches permettent d'écrire les chiffres ou caractères associés selon le mode de clavier sélectionné avec Etoile : Normal, Majuscule ou Numérique.

Par exemple, la touche 0 (zéro) du pavé numérique permet d'insérer un espace, la touche 1 les ponctuations ou le chiffre 1, et la touche 2 les caractères A, B, C, 2 et à. La touche Dièse affiche un écran permettant de sélectionner des symboles spéciaux ou des émoticônes. En appui long dans une zone de saisie, les touches de 0 à 9 permettent d'écrire les chiffres correspondants, quel que soit le mode de clavier sélectionné.

# Mise en service

Les opérations suivantes nécessitent l'aide d'une personne voyante puisqu'elles sont antérieures à l'activation de la vocalisation du téléphone :

### 1. Insérer la carte SIM

MiniVision 2, livré sans carte SIM, est compatible avec les cartes au format Nano (4FF).

Pour insérer la carte SIM :

1. Retournez le téléphone puis repérez l'encoche sur la partie inférieure gauche de l'appareil puis soulevez la coque arrière.

Le connecteur SIM est situé en haut à gauche de la carte électronique, sous la batterie. L'étiquette interne en indique l'emplacement.

2. Positionnez la carte SIM à droite du connecteur, puce orientée vers le bas et coin coupé en bas à gauche.

Appuyez légèrement sur la carte SIM avec le bout du doigt et faites-la doucement glisser complètement vers la gauche.

De même, vous pouvez ajouter une carte mémoire si vous souhaitez étendre la mémoire interne du MiniVision 2.

### 2. Insérer la batterie

Pour cela, placez d'abord sa tranche inférieure dans son logement. Celle-ci est identifiable grâce aux contacts de charge situés en bas à droite. Clipsez ensuite le haut de la batterie. Enfin, replacez la coque arrière du téléphone et refermez-le en pressant fermement ses côtés.

### 3. Charger la batterie

Avant la première utilisation, nous recommandons de charger la batterie du MiniVision 2 au moins quatre heures.

Ensuite, le temps de charge nécessaire et l'autonomie du MiniVision 2 dépendent de l'utilisation que vous en faites : plus vous utilisez l'appareil, plus la batterie se décharge vite.

Vous pouvez optimiser l'utilisation de la batterie en réglant certains paramètres comme la luminosité de l'écran et le temps de veille, ou en désactivant le Bluetooth et le Wifi si vous ne vous en servez pas : ils sont désactivés par défaut.

Pour charger la batterie :

Connectez le MiniVision 2 à la petite extrémité du câble USB, puis le chargeur secteur fourni à la grosse extrémité de ce câble.

Branchez ensuite le chargeur secteur sur une prise murale.

Lorsque le câble USB est branché sur MiniVision 2, il n'est pas possible de mettre ou enlever le capot arrière.

Si vous le préférez, utilisez le socle de charge fourni.

## 4. Allumer / Éteindre le téléphone

Pour allumer MiniVision 2, pressez longuement la touche **Raccrocher jusqu'à ce qu'il vibre**. Si le produit ne s'allume pas, vérifiez l'installation correcte de la batterie ; refaites-la si besoin. Pour éteindre l'appareil, pressez de nouveau longuement **Raccrocher**, puis validez avec la touche **OK** pour confirmer l'extinction. Une légère vibration est émise à la fin du processus.

### 5. <u>Mise en veille</u>

Depuis l'écran d'accueil, un appui court sur **Raccrocher** met l'appareil en veille. Il annonce alors « Mode veille ».

Dans ce mode, l'écran est éteint et les touches désactivées, mais les fonctions restent actives. Vous pouvez toujours recevoir vos appels et messages.

Pour passer en Mode opérationnel en retournant sur l'écran d'accueil, pressez à nouveau brièvement **Raccrocher**.

Remarques :

- Si la fonction « annonces au réveil » est désactivée, MiniVision 2 annonce alors « Ecran d'accueil », puis l'heure actuelle. Sinon, il donne les informations réglées dans les paramètres de vocalisation.
- 2. Par défaut, il se verrouille automatiquement après une minute d'inactivité pour économiser la batterie. Dans ce cas, un appui court sur **Raccrocher** vous remet à l'endroit où vous étiez avant de quitter le mode opérationnel.
- 3. Le délai avant mise en veille est réglable dans les paramètres d'affichage.

### 6. Déverrouillage du code PIN de la carte SIM

Toute carte SIM est fournie avec un code d'identification à 4 chiffres appelé code PIN. Il permet de verrouiller votre carte SIM contre une éventuelle utilisation frauduleuse.

Chaque fois que vous éteignez et rallumez MiniVision 2, ce code est demandé. Pour déverrouiller la carte SIM et accéder à toutes les fonctions de MiniVision 2, veuillez saisir au clavier ce code, puis valider avec **OK**. MiniVision 2 démarre alors sur l'écran d'accueil.

Si le code PIN n'est toujours pas correct au bout de 3 essais, la carte SIM est verrouillée et vous devez entrer le code PUK à 8 chiffres fourni par votre opérateur téléphonique. Vous pouvez également, depuis l'écran de déverrouillage du code PIN, composer directement un numéro d'urgence (voir disponibilité auprès de votre opérateur).

# Prise en main du téléphone

### 1. Principes de base

L'interface du MiniVision 2 a été développée pour assurer une facilité d'utilisation.

- Tous les éléments visibles à l'écran sont disposés en liste verticale afin d'offrir une navigation simple et linéaire.
- Chaque information est affichée sur une ligne.

Les textes trop longs dépassant de l'écran défilent automatiquement après quelques instants. Par défaut, le texte affiché est blanc sur fond noir.

Lorsque vous utilisez **Haut** et **Bas** pour naviguer dans le téléphone, l'élément sélectionné est affiché dans la couleur inverse.

Chaque élément sélectionné est vocalisé.

### 2. Parcourir l'écran d'accueil

Cet écran apparaît au démarrage du téléphone, une fois le code PIN correct validé. Il donne l'heure, le nombre de messages non lus et celui des appels en absence.

Presser **Raccrocher** lorsque le téléphone est allumé permet d'y revenir à tout moment, par exemple si vous êtes perdu dans les menus.

Quand il est affiché, vous pouvez presser **Haut**, **Bas** ou **OK** pour le quitter et accéder à la liste des applications : les fonctions du téléphone.

### 3. Parcourir les applications

MiniVision 2 dispose actuellement de 19 applications (cette liste peut s'étoffer si des mises à jour sont proposées par Kapsys) :

- <u>Téléphone</u>
- <u>Contacts</u>
- <u>Messages</u>
- <u>Alarme</u>
- <u>Agenda</u>
- <u>Radio FM</u>
- Détecteur de lumière
- Détecteur de couleurs
- Détecteur de billets
- Lampe torche
- <u>Calculette</u>
- Notes
- Météo
- <u>SOS</u> (fonction à activer pour pouvoir l'utiliser, après en avoir accepté les conditions de fonctionnement)
- Dictaphone
- Appareil photo
- Galerie
- Où suis-je ?
- <u>Paramètres</u>.

#### Remarque :

Cette liste d'application comporte des éléments soulignés. Si vous pressez la touche Ctrl et cliquez sur un élément souligné, vous accéderez directement au paragraphe de ce guide traitant cet élément en question.

#### <u>Bon à savoir :</u>

Un appui long sur la touche **Haut** permet de sélectionner le premier élément de la liste et un appui long sur la touche **Bas** permet de sélectionner le dernier élément de la liste.

### 4. Ouvrir une application :

1. Utilisez Haut ou Bas pour la sélectionner.

Comme dans toute liste, vous pouvez :

- faire lire tous les éléments un par un du début à la fin en :
  - o pressant Dièse,
  - o pressant brièvement 2 tout en maintenant Dièse,
  - relâchant les 2 touches.

Quand vous atteignez le début ou la fin de la liste, un signal sonore est émis, suivi par la répétition de l'élément sélectionné.

2. Pressez ensuite **OK** pour confirmer votre choix et ouvrir l'écran principal de l'application.

### 5. Ouvrir une application avec les touches du pavé numérique

Depuis l'écran d'accueil, il vous est possible d'accéder directement aux applications avec les raccourcis numériques à associer par un appui long sur les touches correspondantes.

Ces raccourcis concernent les touches numériques de 2 à 9, la touche 1 étant réservée au répondeur.

#### Pour créer un raccourci :

- Pressez longuement l'une d'elles.
- Un message vous demande à quoi vous souhaitez l'associer :
  - Les choix disponibles, à parcourir avec Haut ou Bas, sont « Application » ou « Contact ».
  - Sélectionnez « application » et validez.
  - La liste des applications s'ouvre.
  - Choisissez l'application désirée et validez.
  - Un message confirme l'enregistrement de l'association sur la touche sélectionnée.

#### Pour consulter la liste des raccourcis enregistrés :

Ouvrez les Paramètres du téléphone :

- soit comme n'importe quelle application,
- soit avec le raccourci Dièse 0 en :
  - o pressant Dièse
  - o pressant brièvement 0 tout en maintenant Dièse
  - o relâchant les 2 touches.
- Sélectionnez Clavier avec Haut ou Bas puis validez avec OK.
- Sélectionnez Accès rapide avec **Haut** ou **Bas** et validez avec **OK**.
- Dans la liste des raccourcis numériques, choisissez celui désiré avec **Haut** ou **Bas** et validez avec **OK**.
- L'écran pour sélectionner à quoi l'associer apparaît.
- A partir de cette étape, poursuivez la procédure comme précédemment.

Lors de l'ouverture d'un nouvel écran, MiniVision 2 sélectionne le toujours 1er élément de la liste. Il affiche parfois, sur un bandeau déroulant, un message de confirmation ou information, pour vous assurer qu'une action a bien été effectuée (il est vocalisé si la vocalisation est activée). Ce message consulté, pressez n'importe quelle touche pour le faire disparaître et continuer l'utilisation du téléphone.

#### Pour sortir d'une application, pressez Retour.

Cela vous ramène à l'écran précédemment ouvert.

MiniVision 2 retourne alors au dernier élément sélectionné.

Vous pouvez devoir utiliser plusieurs fois cette touche si plusieurs écrans d'une même application sont ouverts.

Vous pouvez aussi la quitter sans sauvegarder les changements en cours en revenant à l'écran d'accueil du MiniVision 2.

### 6. <u>Utiliser les commandes vocales</u>

La reconnaissance vocale du MiniVision 2 permet de lancer certaines actions via des mots-clés prédéfinis et intégrés dans le produit.

Ce service nécessite une connexion internet (en Wifi via votre box internet ou en 3G/4G via votre carte SIM et votre abonnement téléphonique). Si vous n'êtes pas connecté à un réseau de données ou si le débit est insuffisant, le service sera inopérant et MiniVision 2 vous informera avec un message sur l'écran « Aucune connexion de données ».

**Pour utiliser les commandes vocales, faites un appui long sur la touche OK** depuis l'écran d'accueil ou la liste des applications. Une fois le signal sonore émis, dictez distinctement l'un des mots-clés suivants :

- « Appeler » suivi du nom du contact : permet d'appeler un contact de votre répertoire téléphonique. MiniVision 2 ouvre ensuite un nouvel écran avec les différents contacts correspondant à votre recherche. Utilisez Haut et Bas pour parcourir la liste puis appuyez sur la touche OK pour valider le contact que vous souhaitez appeler et lancer l'appel.
- « Envoyer un message à » suivi du nom du contact : permet d'envoyer un message à un contact de votre répertoire téléphonique. MiniVision 2 ouvre ensuite un nouvel écran avec les différents contacts correspondant à votre recherche. Utilisez Haut et Bas pour parcourir la liste puis appuyez sur la touche OK pour valider le contact et passer à l'écran de saisie du message. Saisissez ensuite votre message au clavier ou via la commande vocale puis appuyez sur la touche OK pour valider le contact et passer à l'écran de saisie du message.
- « Nouveau contact » : permet d'ouvrir directement la page de création d'un contact. Utilisez ensuite Haut et Bas pour parcourir les différents champs (prénom, nom, numéro de téléphone, type, note et sonnerie) puis appuyez sur la touche OK pour modifier les champs.
- « Nouvelle alarme » : permet d'ouvrir directement la page de création d'une alarme. Utilisez ensuite Haut et Bas pour parcourir les différents champs (activation, heure, sonnerie et répétition) puis appuyez sur la touche OK pour modifier les champs.
- « Nouvel évènement » : permet d'ouvrir directement la page de création d'un évènement. Utilisez ensuite Haut et Bas pour parcourir les différents champs (titre, date, heure, récurrence, rappel et sonnerie) puis appuyez sur la touche OK pour modifier les champs.
- « Créer une note » suivi du texte de la note : permet d'ouvrir directement la page de création d'une note avec le texte dicté inséré dans la zone de modification. Confirmez la création de la note en appuyant sur la touche OK. MiniVision 2 vous redirige ensuite dans l'application Notes. Vous pouvez alors utiliser Haut et Bas pour parcourir les différentes notes enregistrées dans votre produit.
- « Créer un mémo vocal » : permet de lancer la création d'un nouveau mémo vocal. Parlez après les bips et appuyez sur la touche OK pour terminer l'enregistrement. Vous pouvez lancer la reconnaissance vocale et prononcer le nom de l'application (exemples : téléphone, contacts, messages) : le mot-clé « commandes vocales » donne la liste de toutes les commandes disponibles.
- « Téléphone » : permet d'ouvrir l'application Téléphone.
- « Contacts » : permet d'ouvrir l'application Contacts.
- « **Messages** » : permet d'ouvrir l'application Messages.
- « Alarme » : permet d'ouvrir l'application Alarmes.
- « Agenda » : permet d'ouvrir l'application Agenda.
- « **Appareil photo** » : permet d'ouvrir l'application Appareil photo.
- « Galerie » : permet d'ouvrir l'application Galerie.
- « Radio FM » : permet d'ouvrir l'application Radio FM.
- « Détecteur de lumière » : permet d'ouvrir l'application Détecteur de lumière.
- « Détecteur de couleurs » : permet d'ouvrir l'application Détecteur de couleurs.
- « Détecteur de billets » : permet d'ouvrir l'application Détecteur de billets.
- « Calculette » : permet d'ouvrir l'application Calculette.
- « **Dictaphone** » : permet d'ouvrir l'application Dictaphone.
- « Notes » : permet d'ouvrir l'application Notes.

Guide de prise en main du 25405 - Page 10 sur 24

- « Lampe torche » : permet d'ouvrir l'application Lampe torche.
- « Météo » : permet d'ouvrir l'application Météo.
- « **SOS** » : permet d'ouvrir l'application SOS.
- « Paramètres » : permet d'ouvrir l'application Paramètres.
- « Commande vocales » : permet d'écouter la liste des mots-clés disponibles.

Voici quelques recommandations concernant l'utilisation des commandes vocales :

- À l'annonce « parlez après le bip », attendez bien la fin du signal sonore avant d'utiliser l'un des mots clés prédéfinis. Aussitôt après, prononcez distinctement le nom de l'application à ouvrir. Après quelques instants, MiniVision 2 vous comprend et ouvre l'application.
- Un environnement calme améliorera le résultat de la reconnaissance vocale.
- Pour les fonctions **Appeler un contact** et **Envoyer un message à un contact**, l'ordre dans lequel vous dictez le nom et/ou le prénom n'a pas d'importance.

## 7. Pour configurer un réseau Wifi :

Ouvrez l'application Paramètres du téléphone, comme toute autre application ou avec le raccourci clavier correspondant puis sélectionnez Wifi avec **Haut** ou **Bas** et validez avec **OK**.

Dans la nouvelle liste d'options qui apparaît, sélectionnez Rechercher les réseaux avec **Haut** ou **Bas** et validez avec **OK**.

Dans la liste des réseaux disponibles, sélectionnez avec **Haut** ou **Bas** celui à rejoindre puis pressez **OK** pour vous y connecter.

#### Remarque :

Certaines box Internet fournissent du Wifi sur les bandes 5Ghz et 2,4GHz. MiniVision 2 n'est compatible qu'avec la 2<sup>ème</sup>, soit uniquement avec la bande 2,4GHz.

Si votre réseau n'apparaît pas dans la liste, vérifiez que la bande 2.4GHz de votre box Internet est bien activée. Pour cela, connectez-vous à l'interface de gestion de votre box Internet (contactez votre opérateur pour connaître la procédure détaillée). Assurez-vous ensuite que les 2 bandes Wifi sont bien activées et que les 2 réseaux possèdent des noms différents.

Si votre réseau est sécurisé, un mot de passe est nécessaire : Entrez-le dans la zone de saisie à l'aide du pavé numérique puis validez avec **OK**.

A la fin de la procédure, MiniVision 2 informe sur l'état de la connexion et renvoie dans la liste des paramètres. Si la connexion échoue, cela signifie que le mot de passe saisi est probablement incorrect. Vérifiez-le et assurez-vous de respecter la casse (majuscules et minuscules).

En cas d'erreur :

Sélectionnez Wifi dans les Paramètres, activez le Wifi s'il est désactivé, puis avec Haut ou Bas, choisissez « Réseaux connus » et validez avec OK.

Dans la liste de ces réseaux, choisissez celui auquel vous avez tenté de vous connecter.

Validez ce choix avec OK pour faire apparaître notamment l'option Oublier ce réseau.

Rendez-vous-y avec Haut ou Bas puis validez-la avec OK.

Recommencez la procédure à partir de la recherche du réseau voulu.

Le Wifi peut aussi être utilisé pour effectuer les mises à jour logicielles ou télécharger des voix Premium.

# Téléphoner

En plus des procédures d'accès mentionnées ci-dessous, l'application Téléphone s'ouvre comme n'importe quelle autre application : soit avec le clavier, soit par la reconnaissance vocale.

### 1. <u>Composer un numéro</u>

Quand l'écran d'accueil est affiché, vous pouvez composer directement un numéro de téléphone en faisant des appuis courts sur les chiffres du pavé numérique.

Dès que vous entrez le 1er zéro, l'appareil annonce « zone de modification », pour indiquer que vous êtes dans une zone de saisie, et commence à transcrire les chiffres au fur et à mesure de leur frappe. Il suffit ensuite de presser **OK** ou **Décrocher** pour valider la saisie et lancer l'appel.

Depuis n'importe quel autre écran, vous accédez à l'application Téléphone en pressant **Décrocher**. A ce moment également, vous pouvez directement composer le numéro au clavier, puis valider la saisie et lancer l'appel comme précédemment.

## 2. Appeler un contact

Pour appeler un contact avec le clavier, à partir de l'écran principal de l'application Téléphone :

- Sélectionnez Appeler un contact.
- Choisissez-le dans votre répertoire.
  - Parcourez la liste avec Haut ou Bas,
  - ou utilisez le clavier alphanumérique pour taper le ou les 1ers caractères du nom ou prénom, la liste étant filtrée au fur et à mesure. Vous pouvez alors presser Retour pour effacer un caractère du filtre.
- Le contact trouvé, pressez OK pour lancer l'appel.

Pour appeler un contact avec la reconnaissance vocale :

- Lancez-la comme pour ouvrir une application.
- Après l'annonce « parlez après le bip », écoutez ce signal et attendez-en la fin.
- Aussitôt après, dites « Appeler », puis le nom et/ou le prénom de votre contact, dans n'importe quel ordre : par exemple « appeler Jacques Dubois », ou « appeler Dubois Jacques ».
- L'appel se lance automatiquement après confirmation par OK que l'appareil vous a compris.

### 3. Appeler à partir de l'historique des appels

L'option Historique des appels de l'écran principal de l'application Téléphone permet de consulter l'ensemble des appels émis, reçus ou manqués.

- Vous pouvez ainsi rappeler un numéro composé ou contact précédemment appelé :
- Cette option sélectionnée avec OK, pressez Haut ou Bas pour choisir le numéro ou contact concerné.
- Pressez OK pour ouvrir le menu des options.
- Avec Haut ou bas, sélectionnez Appeler, puis lancez l'appel en pressant OK.

### 4. Appeler son répondeur

Pour configurer le numéro de la messagerie vocale :

- Depuis l'écran principal de l'application Téléphone, pressez Menu pour accéder aux options de celle-ci.
- Utilisez Haut ou Bas pour sélectionner Paramètres et validez avec OK.
- Choisissez Numéro de messagerie vocale.
- Pressez **OK** pour entrer dans la zone de saisie puis insérez le numéro.
- Sauvegardez-le avec **OK**.

Vous pourrez ensuite appeler directement votre répondeur en utilisant la *«Numérotation abrégée »* avec la touche **1**.

## 5. Appeler un contact avec la numérotation abrégée ou raccourci

Celle-ci permet d'associer vos contacts préférés en accès rapide à des touches numériques du clavier. Une fois le contact associé, vous pourrez, depuis l'écran d'accueil, presser longuement la touche programmée pour lancer directement l'appel.

Pour configurer la numérotation abrégée :

- Commencez la procédure comme pour associer une application (en l'adaptant selon que vous connaissez ou pas les touches non associées).
- Quand MiniVision 2 demande à quoi associer la touche numérique choisie, sélectionnez « Un contact » avec Haut ou **Bas**.

- Validez votre choix avec **OK**.
- Lorsque la liste des contacts apparaît, sélectionnez, avec Haut ou Bas, celui de votre choix.
- Validez l'association en pressant **OK**.

### 6. Consulter l'historique des appels

Grâce à l'option Historique des appels, vous pouvez consulter les détails d'un appel (numéro et nom de l'appelant s'il est dans vos contacts, date et durée de l'appel...).

Pour cela, sélectionnez et validez l'option Détails.

L'option suivante est la suppression de l'appel de l'historique.

Depuis l'historique des appels, vous pouvez aussi presser Menu pour accéder à la suppression de tous les appels de l'historique : Supprimer tout.

Après validation, lorsque MiniVision 2 demande confirmation, sélectionnez « Oui » et validez.

### 7. Recevoir un appel

Lorsque le téléphone sonne, vous pouvez couper la sonnerie, puis entendre le nom et le numéro de l'appelant en pressant **Gauche** ou **Droite**.

Pour faire répéter l'information, pressez Haut ou Bas.

Pour accepter l'appel et y répondre, pressez Décrocher.

Vous pouvez aussi directement répondre à l'appel en utilisant les touches de 0 à 9, sauf si vous avez désactivé cette fonction dans les paramètres.

Après avoir entendu le numéro et le nom de l'appelant, vous pouvez aussi presser **Raccrocher** pour refuser l'appel.

Il en est de même pour mettre fin à une communication.

### 8. Modifier le volume des communications

En cours de communication, vous pouvez diminuer le volume du combiné avec **Gauche** ou l'augmenter avec **Droite**.

Si le volume du combiné est insuffisant, **activez le haut-parleur** (mode Mains-libres) en pressant **Décrocher** pendant la communication.

Pour revenir en mode Combiné, pressez de nouveau Décrocher.

## Gérer ses contacts

L'application Contacts fonctionne comme un répertoire téléphonique dans lequel sont regroupés tous vos contacts, triés par ordre alphabétique.

Chacun respecte le format : Prénom – Nom – Type du numéro de téléphone.

### 1. Importer des contacts

Pour éviter des problèmes de compatibilité, aucun contact n'est affiché par défaut dans MiniVision 2. Vous pouvez importer vos contacts depuis votre carte SIM ou un fichier VCF.

Pour cela, pressez **Menu** depuis l'écran principal de l'application Contacts pour ouvrir l'écran des options.

Utilisez Haut ou Bas pour sélectionner « Importer » puis validez avec OK.

Un écran comportant les 2 choix apparaît :

#### 1. Importer depuis la carte SIM

Cela permet de copier tous les contacts de celle-ci dans la mémoire interne du MiniVision 2. Un écran de confirmation d'importation apparaît.

Sélectionnez « Oui » puis validez avec **OK** pour confirmer l'importation.

#### 2. Importer depuis VCF

Cela permet de copier tous les contacts d'un fichier VCF vers la mémoire interne du MiniVision 2.

VCF (ou Vcard) est un format de fichier standard employé pour stocker les informations d'un contact, depuis la plupart des programmes de gestion de contacts installés sur un ordinateur ou téléphone.

Il faut donc d'abord, via un ordinateur, avoir créé ce fichier (selon la procédure spécifique à un des logiciels, décrite dans sa documentation), puis le copier dans la mémoire interne du MiniVision 2.

Pour cela :

Commencez par connecter MiniVision 2 à votre ordinateur via le câble USB. MiniVision 2 est reconnu comme un espace de stockage externe. Ouvrez le dossier « MiniVision 2 » puis « Mémoire de stockage interne » pour y accéder. Copiez votre fichier VCF à la racine de ce dossier.

Déconnectez le MiniVision 2 de votre ordinateur en suivant les règles de déconnexion des périphériques USB.

Retournez à présent sur le MiniVision 2 et dans le menu « Importer depuis un fichier VCF ».

Pressez **OK** pour confirmer l'importation.

Un écran de sélection du fichier apparaît.

Sélectionnez-le avec Haut ou Bas puis validez avec OK pour confirmer l'importation.

Un écran de confirmation d'importation apparaît.

Sélectionnez « Oui » puis validez avec **OK** pour confirmer l'importation.

Pendant ce processus, un écran vous indique son avancement en pourcentage.

A 100%, l'importation se termine et MiniVision 2 donne le nombre de contacts importés.

MiniVision 2 ne supporte qu'un numéro de téléphone par contact.

Ceux importés avec plusieurs numéros sont donc dupliqués avec un seul numéro et distingués avec le type de numéro (Mobile, Travail, Maison, Autre).

#### 2. <u>Créer un contact</u>

• Avec le clavier :

Depuis l'écran principal de l'application Contacts, pressez **Menu** puis sélectionnez « Nouveau contact » avec **Haut** ou **Bas** et validez avec **OK**.

• Avec la reconnaissance vocale :

Depuis l'écran d'accueil, lancez-la et, une fois le micro ouvert, dites « Nouveau contact » pour accéder à la page de création d'un contact.

Lorsqu'elle apparaît, renseignez les champs :

- « Prénom »,
- « Nom de famille »,
- « Numéro », etc...

Comme suit pour chacun :

- 1. Pressez **OK** pour entrer dans la zone de saisie puis insérez votre texte.
- 2. Pressez **OK** pour le sauvegarder et retourner à l'écran de création du contact.

MiniVision 2 ne supporte qu'un numéro de téléphone par contact.

Si votre contact comporte 2 numéros, il faut créer un 2ème contact en renseignant le même « Prénom » et « Nom de famille » puis changer uniquement les champs « Numéro » et « Type ».

Quatre types de numéros sont disponibles :

- 1. « Mobile » (sélectionné par défaut),
- 2. « Travail »,
- 3. « Maison »
- 4. « Autre ».

Pressez **OK** pour le modifier, puis utilisez **Haut** ou **Bas** pour sélectionner un autre type et validez avec **OK**.

Le champ « Note » permet d'ajouter une note à votre contact :

- 1. Pressez **OK** pour entrer dans la zone de saisie puis insérez votre texte.
- 2. Pressez **OK** pour le sauvegarder et retourner à l'écran de création du contact.

Le champ « Sonnerie » permet de définir une sonnerie personnalisée pour votre contact :

- 1. Pressez **OK** pour modifier la sonnerie.
- 2. Utilisez **Haut** ou **Bas** dans la liste pour sélectionner celle désirée, jouée automatiquement après quelques secondes.
- 3. Confirmez votre choix avec **OK**. La sonnerie est sauvegardée et l'écran de création du contact de nouveau affiché.

Vous pouvez ajouter vos propres sonneries au format MP3 dans MiniVision 2 :

- Connectez-le à votre ordinateur via le câble USB.
- Une fois MiniVision 2 reconnu comme espace de stockage externe, ouvrez les dossiers « MiniVision 2 », puis « Mémoire de stockage interne », puis « Ringtones ».
- Copiez vos fichiers dans ce dernier.

Vos sonneries sont ensuite disponibles dans la liste et identifiées avec le titre du fichier MP3.

Une fois tous les champs souhaités du contact renseignés, pressez **Menu** pour ouvrir l'écran des options.

Utilisez Haut ou Bas pour sélectionner « Sauvegarder » puis validez avec OK.

Un appui sur Raccrocher permet également de sauvegarder le contact si au moins un champ est renseigné.

Les contacts sont toujours sauvegardés dans la mémoire interne du MiniVision 2.

### 3. Modifier un contact

- Depuis l'écran principal de l'application « Contacts », utilisez **Haut** ou **Bas** pour sélectionner le contact à modifier.
- Validez avec **OK**. Il s'ouvre en mode édition.
- Utilisez **Haut** ou **Bas** pour sélectionner le champ à modifier parmi « Prénom », « Nom de famille », « Numéro », « Type », « Note », « Sonnerie ».
- Suivez la même procédure que pour créer un contact.
- La modification faite, pressez **Menu** pour ouvrir l'écran des options.
- Utilisez **Haut** ou **Bas** pour sélectionner « Sauvegarder » puis validez avec **OK**. Un appui sur Décrocher permet également de sauvegarder le contact si au moins un champ est modifié.

Pour annuler des modifications :

- Pressez Menu pour ouvrir l'écran des options.
- Utilisez Haut ou Bas pour sélectionner « Annuler ».
- Validez l'annulation avec **OK**.

### 4. Supprimer un contact

- Depuis l'écran principal de l'application « Contacts », utilisez **Haut** ou **Bas** pour sélectionner le contact à supprimer puis validez avec **OK**.
- Le contact s'ouvre en mode édition.
- Pressez Menu pour ouvrir l'écran des options.
- Utilisez **Haut** ou **Bas** pour sélectionner « Supprimer » et validez avec OK. Un écran de confirmation apparaît.
- Sélectionnez « Oui » puis validez avec **OK** pour confirmer la suppression. Sinon, sélectionnez « Non » puis validez avec **OK** pour annuler la suppression.

### 5. Supprimer tous les contacts

- Pressez Menu depuis l'écran principal de l'application « Contacts », puis sélectionnez « Supprimer tous les contacts » avec Haut ou Bas et validez avec OK.
- Un écran de confirmation apparaît.
- Sélectionnez « Oui » puis validez avec **OK** pour confirmer la suppression. Sinon, sélectionnez « Non » puis validez avec **OK** pour annuler la suppression.

## 6. Chercher un contact

Depuis l'écran principal de l'application « Contacts », utilisez le clavier numérique pour taper le nom du contact. La liste des noms est filtrée au fur et à mesure de la saisie. Le filtre est effectué sur le début du « Prénom » et du « Nom ». Vous pouvez à tout moment parcourir la liste filtrée avec **Haut** ou **Bas**.

Pour effacer un caractère du filtre, pressez **Retour**. Une fois le contact trouvé, pressez **OK** pour en consulter les détails.

### 7. Partager un contact par message

- Depuis l'écran principal de l'application « Contacts », utilisez **Haut** ou **Bas** pour sélectionner le contact à partager puis validez avec **OK**.
- Le contact s'ouvre en mode édition.
- Pressez **Menu** pour ouvrir l'écran des options puis utilisez **Haut** ou **Bas** pour sélectionner « Envoyer le contact par message » et validez avec **OK**. L'écran de sélection du destinataire s'ouvre.

Vous avez le choix entre sélectionner un contact de votre répertoire et composer un numéro de téléphone. Passez d'une option à l'autre avec **Haut** ou **Bas** et faites votre choix en pressant **OK** :

- 1. Dans le 1<sup>er</sup> cas, cherchez le contact dans la liste puis validez-le avec **OK**.
- 2. Dans le 2<sup>ème</sup> cas, entrez le numéro du correspondant dans la zone de saisie et validez-le avec **OK**.
- Vous êtes redirigé dans l'application « Messages ».
- Le corps d'un nouveau message contient le champ de modification prérempli avec les informations du contact partagé.
- Le cas échéant, ajoutez du texte dans la zone de saisie.
- Pressez OK pour valider l'envoi du message et revenir dans l'application « Contacts ».

### 8. Exporter les contacts du téléphone

Cela permet de créer un fichier de sauvegarde de tous les contacts présents dans le MiniVision 2 au format .VCF sur la mémoire interne et de l'exploiter par la suite sur un ordinateur.

Pour y parvenir :

Depuis l'écran principal de l'application « Contacts », pressez **Menu** puis sélectionnez « Exporter au format VCF » avec **Haut** ou **Bas** puis validez avec **OK**.

Une copie de vos contacts est maintenant disponible dans la mémoire interne du MiniVision 2.

Ce fichier VCF est nommé 00X.VCF (où X est le nombre de fichiers sauvegardés).

Il peut à présent être stocké sur votre ordinateur.

## Envoyer et recevoir des messages

L'application « Messages » permet d'envoyer et recevoir des messages appelés SMS (textes courts) ou MMS (textes plus longs ou avec un élément multimédia de type images, vidéo, etc.).

L'écran principal de l'application « Messages » permet de consulter l'ensemble des messages reçus et envoyés. Deux types d'affichage sont disponibles :

### 1. Mode Discussion

Dans ce mode, activé par défaut, l'écran principal de l'application « Messages » affiche les messages reçus et envoyés par contact.

Lorsque vous envoyez un message pour la 1ère fois, MiniVision 2 crée automatiquement un dossier appelé discussion, dans lequel sont regroupés tous les échanges avec ce contact.

C'est pareil lorsqu'un correspondant vous envoie un message pour la 1ère fois.

Lorsque vous répondez à un message d'un correspondant, celui-ci est enregistré dans la discussion associée à ce contact.

Par défaut, aucune discussion n'est créée.

Le nom de la discussion est celui du contact ou, si l'expéditeur du message n'est pas dans vos contacts, son numéro de téléphone.

Les discussions sont triées par ordre chronologique, les plus récentes en haut de la liste.

### Envoyer un nouveau message

#### <u>Au clavier :</u>

Depuis l'écran principal de l'application « Messages », pressez **Menu** puis sélectionnez « Nouveau Message » avec **Haut** ou **Bas** et validez avec **OK**. Un écran de sélection du contact apparaît :

• Pour sélectionner un contact de votre répertoire :

Choisissez l'option Contact.

Cherchez-le avec les Flèches ou le clavier alphanumérique.

Pressez **OK** pour confirmer la sélection.

• Pour saisir un numéro de téléphone chiffre par chiffre :

Choisissez l'option Composer numéro.

Composez-le au clavier comme dans l'application Téléphone.

Le destinataire sélectionné, un écran pour saisir le message apparaît :

Pressez successivement les touches numériques correspondant à chaque caractère, comme sur un clavier de téléphone mobile standard.

Remarques :

- Pressez la touche 2 une ou plusieurs fois pour écrire successivement A, B ou C. Chaque caractère est prononcé.
- Si vous souhaitez <u>vous déplacer dans le texte saisi</u>, sélectionnez le pas de lecture (caractère ou mot) avec la touche **Bas** du joystick.
- Les touches **Gauche** et **Droite** du joystick déplacent le curseur d'un caractère ou mot vers la gauche ou la droite.
- Pressez **Retour** pour <u>supprimer le caractère</u> à gauche du curseur.
- Utilisez **Dièse** pour sélectionner les symboles spéciaux ou émoticônes.
- Si besoin, pressez **Haut** pour faire répéter l'ensemble du texte et annoncer le pas de lecture sélectionné.

Pressez ensuite **OK** pour confirmer votre saisie et envoyer le message.

#### Avec la reconnaissance vocale :

Lancez la reconnaissance vocale. Aussitôt après l'annonce et la fin du bip, dites : « Envoyer un message à... », puis le nom et le prénom du contact, dans n'importe quel ordre (Prononcer « envoyer un message à Jacques Dubois » ou « envoyer un message à Dubois Jacques » reviens au même résultat.).

- Une fois le destinataire sélectionné avec la touche **OK**, la zone de saisie du message apparaît.
- Relancez la reconnaissance vocale et dictez distinctement votre texte, signes de ponctuation éventuels compris.

Par exemple « Voulez-vous venir manger à la maison demain point d'interrogation ».

La dictée vocale utilise le contexte de la phrase : elle est plus pertinente avec de longues phrases qu'avec de petits groupes de mots mais nous vous conseillons de vous entraîner avant pour obtenir de meilleurs résultats le moment venu.

- Le micro se referme dès que vous arrêtez de parler (ou si vous faites une pause trop longue).
- Un instant après, le texte reconnu est vocalisé puis inséré dans la zone de saisie.
- Vous pouvez faire plusieurs dictées vocales à la suite (les résultats se mettent les uns après les autres) ou corriger le texte avec le clavier.
- Celui-ci correct, validez l'envoi du message avec **OK**.
- MiniVision 2 renvoie à l'écran principal de l'application « Messages », sur la discussion ainsi créée. Celle-ci se place en 1er dans la liste car elle devient la plus récente.

#### Envoyer un message à plusieurs destinataires

- Suivez l'une des 2 procédures précédentes.
- Lorsque la zone de saisie du texte apparaît, pressez **Menu** pour ouvrir les options.
- Utilisez Haut ou Bas pour sélectionner « Liste des destinataires » puis validez avec OK.
- Pressez de nouveau Menu pour ouvrir les options de cette liste.
- Avec Haut ou Bas, sélectionnez « Ajouter un destinataire » et validez avec OK.
- L'écran de sélection du contact apparaît.
- Comme précédemment, sélectionnez le contact ou composez le numéro.

Guide de prise en main du 25405 - Page 17 sur 24

- La zone de saisie du texte réapparaît.
- Répétez la procédure pour ajouter un contact supplémentaire ou entrez votre texte.
- Validez l'envoi avec **OK**.
- MiniVision 2 renvoie à l'écran principal de l'application « Messages » et crée une conversation pour chaque nouveau destinataire.

#### Transférer un message

Pour transférer un message d'une discussion à un autre de vos contacts :

- Utilisez **Haut** ou **Bas** depuis l'écran principal de l'application « Messages » pour sélectionner la discussion dans laquelle se trouve le message puis pressez **OK**.
- L'historique des messages apparaît.
- Utilisez **Haut** ou **Bas** pour sélectionner le message à transférer puis pressez **OK** pour accéder aux options liées à ce message.
- Utilisez Haut ou Bas pour sélectionner « Transférer » puis validez avec OK.
- L'écran de sélection du contact apparaît.
- Comme pour l'envoi d'un nouveau message, sélectionnez le contact à qui transférer le message ou composez le numéro.
- Une zone de saisie contenant le message transféré apparaît.
- Vous pouvez modifier le texte ou en ajouter.
- Validez le transfert avec **OK**.

#### Lire un nouveau message

Le nombre de nouveaux messages reçus sur MiniVision 2 est indiqué sur l'écran d'accueil et dans la liste des applications lorsque vous sélectionnez « Messages ».

L'option « Annonces au réveil » permet également d'annoncer ce nombre lorsque vous sortez du mode veille.

Dans l'application « Messages », utilisez **Haut** ou **Bas** depuis l'écran principal pour sélectionner la discussion contenant un nouveau message. L'information « Non lu » et le nombre de nouveaux messages sont annoncés lorsque vous sélectionnez une discussion contenant des nouveaux messages. Pressez **OK** pour ouvrir la discussion et consulter l'historique des messages reçus et envoyés.

Cet historique est également trié par ordre chronologique, le 1er élément de la liste étant le dernier message reçu ou envoyé. Utilisez **Haut** ou **Bas** pour naviguer dans l'historique.

Les messages reçus et envoyés respectent le format :

- Etat : (Message envoyé, lu ou non lu)
- Date
- Heure
- Contenu.

Les notifications de nouveaux messages disparaissent dès que vous avez sélectionné le message (son état passe de « Non lu » à « Lu »).

#### Répondre à un message

Utilisez **Haut** ou **Bas** depuis l'écran principal de l'application « Messages » pour sélectionner la discussion à laquelle répondre et validez avec **OK**.

L'historique des messages apparaît et MiniVision 2 sélectionne le dernier message reçu ou envoyé.

- Pressez **Menu** pour accéder aux options liées à ce message.
- Utilisez **Haut** ou **Bas** pour sélectionner « Répondre » puis validez avec **OK**. Une nouvelle zone de saisie apparaît.
- Entrez le texte et validez l'envoi avec **OK**.

MiniVision 2 renvoie à l'écran principal de l'application « Messages », sur la discussion à laquelle vous venez de répondre.

Celle-ci se place en 1er dans la liste car elle devient la plus récente.

#### Supprimer un message d'une discussion

Utilisez **Haut** ou **Bas** depuis l'écran principal de l'application « Messages » pour sélectionner la discussion contenant le message à supprimer et validez avec **OK**.

L'historique des messages apparaît et MiniVision 2 sélectionne le dernier reçu ou envoyé.

Utilisez **Haut** ou **Bas** pour sélectionner le message à supprimer et pressez **OK** pour accéder aux options liées à ce message.

Utilisez Haut ou Bas pour sélectionner « Supprimer » puis validez avec OK.

Un écran de confirmation de suppression apparaît.

Sélectionnez « Oui » puis validez avec **OK** pour confirmer la suppression, ou sélectionnez « Non » puis validez avec **OK** pour annuler la suppression.

MiniVision 2 renvoie dans l'historique de la discussion.

#### Supprimer une discussion

Utilisez **Haut** ou **Bas** depuis l'écran principal de l'application « Messages » pour sélectionner la discussion à supprimer et validez avec **OK**.

Pressez Menu pour accéder aux options de la discussion.

Utilisez Haut ou Bas pour sélectionner « Supprimer la discussion » puis validez avec OK.

Un écran de confirmation de suppression apparaît.

Sélectionnez « Oui » puis validez avec **OK** pour confirmer la suppression, ou sélectionnez « Non » puis validez avec **OK** pour annuler la suppression.

MiniVision 2 renvoie dans l'historique des discussions restantes.

#### Supprimer toutes les discussions

Pressez **Menu** depuis l'écran principal de l'application « Messages » puis sélectionnez « Supprimer tous les messages » avec **Haut** ou **Bas** et validez par **OK**.

Un écran de confirmation de suppression apparaît.

Sélectionnez « Oui » puis validez avec **OK** pour confirmer la suppression, ou sélectionnez « Non » puis validez avec **OK** pour annuler la suppression.

#### Créer un contact à partir d'un numéro inconnu

Si vous recevez un message d'un numéro inconnu, vous pouvez l'ajouter directement à vos contacts via l'application « Messages ».

Utilisez **Haut** ou **Bas** depuis l'écran principal de cette application pour sélectionner la discussion avec le numéro inconnu.

L'historique des messages apparaît et MiniVision 2 sélectionne le dernier reçu ou envoyé.

Pressez **OK** pour accéder aux options liées à ce message.

Utilisez Haut ou Bas pour sélectionner « Ajouter aux contacts » puis validez avec OK.

Un nouvel écran de création de contact apparaît avec le champ « Numéro » prérempli.

Suivez la procédure pour <u>créer un contact au clavier</u> avec l'application « Contacts » afin de finaliser l'enregistrement du nouveau contact.

### 2. Mode Chronologique

Pour y entrer, depuis l'écran principal de l'application « Messages » :

- Pressez Menu puis utilisez Haut ou Bas pour sélectionner « Paramètres ».
- Validez avec **OK**. L'écran des paramètres s'ouvre.
- Utilisez Haut ou Bas pour sélectionner « Mode d'affichage des messages » et validez avec OK.
- Utilisez Haut ou Bas pour sélectionner « Chronologique » puis validez avec OK.

Pour revenir au mode Discussion, sélectionnez « Discussion » et validez avec OK.

Dans l'affichage chronologique, les messages sont triés en 4 catégories :

- Messages reçus : que vos correspondants vous ont envoyés.
- Messages envoyés : que vous avez envoyés à vos correspondants.
- Messages non envoyés : n'ayant pas pu être envoyés (indisponibilité du réseau).
- Brouillons : tapés mais non envoyés.

Par défaut, l'écran principal de l'application « Messages » affiche seulement ceux reçus.

Pour changer de catégorie, pressez Menu puis sélectionnez avec Haut ou Bas :

- « Messages reçus »,
- « Messages envoyés »,
- « Messages non envoyés »
- « Brouillons »,
- Puis validez avec **OK**.

Dans chaque catégorie, les messages sont triés par ordre chronologique, le plus récent en haut de la liste.

Les messages respectent le format :

- Etat (Message envoyé, message lu, message non lu, brouillon ou non envoyé)
- Nom du Contact (ou Numéro de téléphone si inconnu)
- Date
- Heure
- Contenu du message.

#### Envoyer un nouveau message

Depuis l'écran principal de l'application « Messages » et n'importe quelle catégorie, pressez **Menu** puis sélectionnez « Nouveau Message » avec **Haut** ou **Bas** et validez par **OK**.

Un écran de sélection du contact apparaît, avec les options « Contact » et « Composer numéro ». Sélectionnez le contact ou saisissez le numéro comme pour <u>l'envoi d'un message en mode Discussion</u>. Un écran pour saisir le message apparaît. Entrez le texte au clavier ou avec la reconnaissance vocale et

validez l'envoi en pressant **OK**. MiniVision 2 renvoie à l'écran principal de l'application « Messages ».

### Envoyer un message à plusieurs destinataires

Pour envoyer le même message à plusieurs destinataires, suivez la procédure normale pour <u>l'envoi d'un</u> <u>message</u>.

- Lorsque la zone pour saisir le texte apparaît, pressez **Menu** pour ouvrir les options. Avec **Haut** ou **Bas**, sélectionnez « Liste des destinataires », puis validez avec **OK**.
- Utilisez **Menu** de nouveau pour ouvrir les options. Avec **Haut** ou **Bas**, sélectionnez « Ajouter un destinataire » puis validez avec **OK**. L'écran de sélection de contact apparaît.
- Comme précédemment, sélectionnez le contact ou composez le numéro. La zone de saisie du texte apparaît.

Répétez la procédure pour ajouter un contact supplémentaire ou entrez le texte.

Validez l'envoi avec **OK**.

MiniVision 2 renvoie à l'écran principal de l'application Messages, dans « Messages reçus ».

#### Transférer un message

Pour transférer un message à un autre de vos contacts :

- Pressez Menu depuis l'écran principal de l'application « Messages » puis sélectionnez, avec Haut ou Bas, la catégorie dans laquelle se trouve le message à transférer, et pressez OK. L'historique de la catégorie apparaît.
- Utilisez **Haut** ou **Bas** pour sélectionner le message à transférer puis pressez **OK** pour accéder aux options liées à ce message.
- Utilisez **Haut** ou **Bas** pour sélectionner « Transférer » puis validez avec **OK**. L'écran de sélection du contact apparaît.
- Comme pour <u>l'envoi d'un nouveau message</u>, sélectionnez le contact à qui transférer le message ou composez le numéro.
- Une zone de saisie contenant le message transféré apparaît.
- Vous pouvez modifier le texte transféré ou en ajouter.
- Validez le transfert en pressant **OK**.
- MiniVision 2 renvoie à l'écran principal de l'application Messages, dans « Messages reçus ».

#### Lire un nouveau message

Le nombre de nouveaux messages reçus sur MiniVision 2 est indiqué sur l'écran d'accueil et dans la liste des applications lorsque vous sélectionnez « Messages ».

L'option « Annonces au réveil » permet également d'annoncer le nombre de nouveaux messages reçus lorsque vous sortez du mode veille.

Par défaut, la liste des nouveaux messages est affichée à l'ouverture de l'application « Messages ».

Utilisez **Haut** ou **Bas** pour naviguer dans l'historique et sélectionner « les messages non lus ». Les nouveaux messages sont triés par ordre chronologique, le plus récent en haut de la liste. Les notifications de nouveaux messages disparaissent dès que vous avez sélectionné le message (l'état du message reçu passe de « Non lu » à « Lu »).

Guide de prise en main du 25405 - Page 20 sur 24

#### Répondre à un message

Utilisez **Haut** ou **Bas** depuis « Messages reçus » pour sélectionner celui auquel répondre et validez avec **OK**.

Utilisez **Haut** ou **Bas** dans la liste des options pour sélectionner « Répondre » puis validez avec **OK**. Une nouvelle zone de saisie apparaît.

Entrez le texte et validez l'envoi avec **OK**.

MiniVision 2 renvoie à l'écran principal de l'application Messages, dans « Messages reçus ».

#### Supprimer un message

Utilisez **Haut** ou **Bas** depuis n'importe quelle catégorie pour sélectionner le message à supprimer et validez avec **OK**.

Utilisez **Haut** ou **Bas** dans la liste des options pour sélectionner « Supprimer » puis validez avec **OK**. Un écran de confirmation de suppression apparaît.

Sélectionnez « Oui » puis validez avec **OK** pour confirmer la suppression.

Sinon, sélectionnez « Non » puis validez avec **OK** pour annuler la suppression.

#### Supprimer tous les messages

La procédure pour y parvenir est la même <u>qu'en mode Discussion</u>, <u>pour supprimer toutes les</u> <u>discussions</u>.

#### Créer un contact à partir d'un numéro inconnu

Si vous recevez un message d'un numéro inconnu, vous pouvez l'ajouter directement à vos contacts via l'application « Messages ».

Utilisez **Haut** ou **Bas** depuis l'écran principal de cette application pour sélectionner le message avec le numéro inconnu puis pressez **OK** pour accéder aux options liées à ce message.

Utilisez **Haut** ou **Bas** pour sélectionner « Ajouter aux contacts » puis validez avec **OK**. Un nouvel écran de création de contact apparaît avec le champ « Numéro » prérempli.

Suivez la procédure pour créer un contact afin de finaliser l'enregistrement du nouveau contact.

# Faire des réglages de base

MiniVision 2 est livré avec de nombreux réglages modifiables comme la date, l'heure ou la langue. Si les réglages par défaut ne vous conviennent pas, vous pouvez, dans un premier temps, apprendre à faire des réglages de base.

### 1. Activer/désactiver la vocalisation

Par défaut, l'option « Vocalisateur d'écran » est activée. Chaque élément sélectionné avec **Haut** ou **Bas** est vocalisé. Vous pouvez alors :

- faire répéter le dernier élément vocalisé en :
  - Pressant Dièse,
  - Pressant brièvement 7 tout en maintenant Dièse,
  - Relâchant les 2 touches ;
- faire épeler l'élément caractère par caractère en :
  - o Pressant Dièse,
  - o Pressant brièvement 8 tout en maintenant Dièse,
  - Relâchant les 2 touches.

Vous pouvez désactiver l'option « Vocalisateur d'écran » comme suit :

- A partir de la liste des applications, sélectionnez « Paramètres » avec **Haut** ou **Bas** et validez avec **OK**.
- Sélectionnez la catégorie « Vocalisation » avec Haut ou Bas et validez avec OK.
- Sélectionnez « Vocalisateur d'écran » avec Haut ou Bas et validez avec OK.
- Sélectionnez « Désactiver » avec Haut ou Bas et validez avec OK.

<u>Important</u> : Si vous désactivez cette fonction, MiniVision 2 ne parle plus et vous n'avez plus accès aux autres paramètres de vocalisation.

Si la voix féminine en français par défaut ne vous convient pas, l'option Voix Premium vous permet de télécharger et d'installer des voix féminines ou masculines de meilleure qualité, avec une connexion Internet. L'une d'elles est préinstallée.

<u>Attention</u> : MiniVision 2 ne supporte qu'une seule voix Premium par langue.

Il faut donc désinstaller la voix féminine si vous souhaitez utiliser la voix masculine et inversement. Attention, la vocalisation est interrompue pendant le processus d'installation. Le téléphone n'est prêt à être réutilisé que quand la vocalisation reprend.

# 2. Modifier le volume du téléphone

Les touches **Gauche** et **Droite** du joystick permettent d'ouvrir l'écran de réglage des volumes du MiniVision 2. Vous pouvez ainsi gérer rapidement les volumes suivants :

- Général sur 15 niveaux : volume de la voix de synthèse vocale et du son de la radio FM,
- Alarme sur 7 niveaux : volume des sonneries de l'alarme,
- **Sonnerie** sur 7 niveaux : volume des sonneries du téléphone. Le niveau 0 (zéro) de ce volume correspond au mode « Silencieux » (vibreur et sonnerie désactivés).

Remarques :

- Vous obtiendrez le même résultat (mode « Silencieux ») avec le <u>raccourci « Dièse Flèche</u> <u>gauche »</u> (Touche **Gauche** du joystick) en pressant Dièse, pressant Gauche tout en maintenant Dièse et en relâchant les 2 touches.
- A l'inverse, le niveau 7 (le dernier) du volume de la sonnerie correspond au profil audio « Extérieur » (sonnerie maximum et vibration). Le raccourci d'accessibilité correspondant est <u>« Dièse – Flèche droite »</u> (côté droit du joystick), à utiliser comme précédemment, mais avec la touche Droite à la place de la touche Gauche.

Utilisez Haut ou Bas pour sélectionner le volume à modifier.

Par défaut « Général » est sélectionné.

Utilisez **Gauche** pour diminuer le niveau du volume sélectionné ou **Droite** pour l'augmenter. L'écran de réglage des volumes se referme automatiquement après 5 secondes d'inactivité. Vous pouvez aussi refermer cet écran à tout moment en pressant **OK** ou **Retour**.

### 3. Régler la vitesse de la parole

A partir de n'importe quel écran, utilisez le <u>raccourci d'accessibilité « dièse – zéro »</u> pour ouvrir les paramètres du téléphone :

- Pressez Dièse.
- Tout en le maintenant, pressez brièvement 0.
- Relâchez les 2 touches.

Dans la liste des catégories de « Paramètres », sélectionnez « Vocalisation » avec **Haut** ou **Bas** et pressez **OK**.

Avec Haut ou Bas, choisissez « Vitesse de la parole » et pressez OK.

Neuf vitesses sont disponibles, de très lente à très rapide. Par défaut, « Normale » est sélectionné.

Utilisez **Haut** ou **Bas** pour sélectionner une autre vitesse et validez votre choix avec **OK**. Vous pouvez également modifier rapidement la vitesse de la parole depuis n'importe quel écran en utilisant les <u>raccourcis d'accessibilité « dièse – quatre »</u> et <u>raccourcis d'accessibilité « dièse – cinq »</u>, respectivement, la diminuer ou l'augmenter. Pour cela :

- Pressez Dièse,
- Tout en le maintenant, pressez brièvement 4 ou 5,
- Relâchez les 2 touches.

### 4. Régler les annonces au réveil

Cela permet d'annoncer certaines informations lorsque vous allumez l'écran du MiniVision 2 (quand vous quittez le mode veille), en plus de l'heure actuelle.

Jusqu'à 6 informations supplémentaires peuvent être annoncées :

- Date,
- Niveau de batterie,
- Etat du réseau,
- Nombre d'appels manqués,
- Nombre de nouveaux messages,
- Présence d'une mise à jour logicielle.

Par défaut, « Niveau de batterie », « Appels manqués », « Nouveaux messages » et « Nouvelles mises à jour logicielles » sont sélectionnés.

Pressez **OK** pour modifier ce choix.

Utilisez **Haut** ou **Bas** pour sélectionner l'information que vous souhaitez annoncer au réveil puis pressez **OK** pour l'activer.

Pressez Retour pour valider vos modifications.

### 5. Indiquer la position dans la liste

Cette option, désactivée par défaut, permet de vocaliser la position de l'élément sélectionné dans la liste.

Par exemple, si vous sélectionnez le 2ème élément d'une liste de 10 éléments, MiniVision 2 annonce l'information « 2 sur 10 » à la fin de l'énonciation de l'élément.

Pour l'activer :

- Ouvrez les « Paramètres » du téléphone.
- Avec Haut ou Bas, sélectionnez « Vocalisation ».
- Validez avec **OK**.
- Sélectionnez « Indiquer la position dans la liste » avec Haut ou Bas.
- Pressez **OK** pour valider ce choix.
- Avec Haut ou Bas, sélectionnez « Activer » et validez avec OK.

### 6. Consulter l'état du téléphone

Pour obtenir l'état du téléphone (heure, niveau de batterie, état Wifi, état Bluetooth, état réseau) :

- Pressez Dièse,
- Tout en le maintenant, pressez brièvement 1,
- Relâchez les 2 touches.

Le statut du téléphone est également renseigné dans les sous-catégories d'informations de la catégorie « A propos du téléphone » du menu « Paramètres ».

### 7. Mettre à jour la version logicielle du MiniVision 2

Pour y parvenir, il faut utiliser une connexion Internet :

Le Wifi est pour cela préférable afin d'optimiser le temps de téléchargement et économiser le forfait Internet de la carte SIM.

La société française Kapsys propose régulièrement des mises à jour logicielles gratuites améliorant l'utilisation du produit.

N'hésitez pas à consulter régulièrement l'option « Mise à jour du système » de la catégorie « A propos du téléphone » du menu « Paramètres » pour bénéficier des mises à jour futures.

L'information « Votre Système est à jour » est annoncée si MiniVision 2 possède la dernière version logicielle.

Lorsqu'une mise à jour est disponible, un écran de téléchargement est affiché. Utilisez **Haut** ou **Bas** pour sélectionner « Télécharger » puis validez avec **OK** pour lancer le téléchargement. Son avancement est affiché à l'écran.

Si celui-ci se met en veille, pressez **Raccrocher** pour réveiller le produit et retourner à l'écran de téléchargement.

Le téléchargement dure plus ou moins longtemps selon votre connexion Internet.

Si une erreur survient pendant ce processus, veuillez relancer la mise à jour.

Celui-ci terminé, un écran d'installation apparaît.

Utilisez **Haut** ou **Bas** pour sélectionner « Installer » puis validez avec **OK** pour installer la mise à jour. MiniVision 2 s'éteint pour mettre à jour le logiciel puis redémarre tout seul après quelques minutes. Merci d'attendre le retour de la vocalisation pour le réutiliser.

# Garantie :

Le téléphone portable MiniVision 2 bénéficie d'une période de garantie de 2 ans à partir de la date d'achat. La batterie bénéficie d'une période de garantie de 6 mois à partir de la date d'achat. Les accessoires fournis ne sont pas garantis.

Avant tout retour, vérifiez :

- que vous utilisez bien les éléments d'origine fournis avec l'appareil,
- que l'appareil possède la dernière mise à jour du logiciel
- que votre forfait téléphonique soit totalement opérationnel.

Contactez ensuite la Boutique Valentin HAÜY en appelant le 01.44.49.27.37.